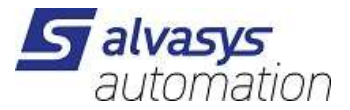

Danfoss AK-SM 720 Driver JACE8000/MAC36/Supervisor ALVASYS-DR-AKIP10 - ALVASYS driver for Device Network Interconnected Protocol Suitable for Danfoss AK-SM 720 System Manager and Danfoss New Generation devices. Software installation and configuration manual.

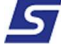

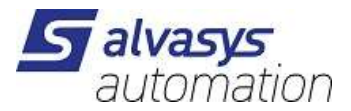

Ver: 2.3.0.1 Date: 23.8.2022

# 1 History

| Filename: ALVASYS-DR-AKIP_v2.3.0.1.odt |            |                |                                         |  |  |
|----------------------------------------|------------|----------------|-----------------------------------------|--|--|
| Rev.                                   | Date       | Author         | Description                             |  |  |
| 1.0                                    | 11.09.2020 | S. Strapparava | First draft                             |  |  |
| 1.0.3                                  | 02.10.020  | S. Strapparava | 1.0.3                                   |  |  |
| 2.2.1.0                                | 21.03.2021 | S. Strapparava | 2.2.1.0                                 |  |  |
| 2.3.0.0                                | 06.04.2021 | S. Strapparava | 2.3.0.0                                 |  |  |
| 2.3.0.1                                | 29/04/21   | S. Strapparava | Changes on configuration interface      |  |  |
|                                        |            |                | Chapter 4 – Driver configuration        |  |  |
|                                        |            |                | Capter 6 – How to create a simulator    |  |  |
|                                        | 23.8.2022  | M.Meriano      | Update driver for N4.7+N4.8+N4.9+N4.10+ |  |  |
|                                        |            |                |                                         |  |  |

# 2 Index

| 1History                                                                                     | 2             |
|----------------------------------------------------------------------------------------------|---------------|
| 2 Index                                                                                      | 2             |
| 3Confidentiality Notice                                                                      | 3             |
| 4Introduction                                                                                | 3             |
| Requirements                                                                                 | 3             |
| Module                                                                                       | 3             |
| Compatibility                                                                                | 4             |
| 5Installing the software                                                                     | 4             |
| Installing the driver into the JACE/HAWK unit5<br>6Example of installation and configuration | 6             |
| 7Danfoss AK-SM 720 System Manager configuration                                              | 7             |
|                                                                                              |               |
| 8Driver configuration                                                                        | 9             |
| 8Driver configuration                                                                        | 9<br>13       |
| 8Driver configuration                                                                        | 9<br>13<br>14 |

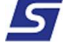

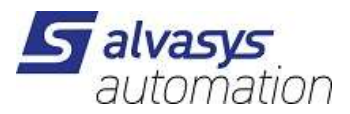

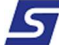

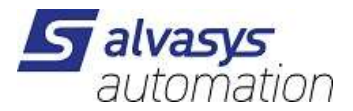

# 3 Confidentiality Notice

The information contained in this document is confidential information of Alvasys automation ag ("ALVASYS"). Such information and the software described herein, is furnished under license agreement and may be used only in accordance with that agreement.

The information contained in this document is provided solely for use by ALVASYS employees, licenses and system owners. Contents of this document are not to be released to or reproduced for anyone else. While every effort has been made to assure the accuracy of this document, ALVASYS is not responsible for damages of any kind, including without limitation consequential damages, arising from the application of the information contained herein. Information and specifications published here current as of the date to this publication and are subject to change without notice.

This document may be copied by parties who are authorised to distribute ALVASYS products in connection with distribution of those products, subject to the contracts that authorize such distribution. It may not otherwise, in whole or in part, be copied, photocopied, reproduced, translated or reduced to any electronic medium or machine-readable form without prior written consent from ALVASYS.

### 4 Introduction

### **Requirements**

- Niagara 4.x (>= 4.7)
- A license to use the ALVASYS-DR- AKIP driver. Other device limit or proxy-point limits may apply to your license. For license details and options, see the ALVASYS-DR-AKIP price list.

### Module

The ALVASYS-DR-SMSIP Driver is contained in two files:

ALVASYS-DR-AKIP-rt.jar

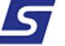

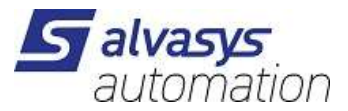

### Compatibility

**Platforms** The ALVASYS-DR-SMSIP driver runs on Niagara 4.x (>= 4.4) platforms.

#### **Tested versions**

Niagara 4.9.x

### 5 Installing the software

Installing the ALVASYS-DR-SMSIP driver is simple.

It requires a basic knowledge of the Tridium Niagara 4 and execute a few steps as described hereafter. The driver, a Java ".jar" executable file, is usually shipped in a zip file. Its name is generated according to the following structure:

```
ALVASYS-DR-AKIP-rt_<version number> (i.e. ALVASYS-DR-AKIP-rt_v1.0.3.1)
```

The number of the version characterises the features included in the driver and may vary from time to time. An additional text file is normally added to the zip file, in order to explain the main features of the release. Its name may appear as follow:

Note on SwVer <version number> (i.e. Note on SwVer 1.0.3)

#### Installing the driver on your PC

The following procedures describe how to set-up the driver.

| Step 1 | First of all unzip the files which contains the driver and technical notes.                                                                                                  |
|--------|----------------------------------------------------------------------------------------------------|
| Step 2 | Rename the files, changing theirs name into <b>ALVASYS-DR-AKIP-rt and ALVASYS-DR-AKIP-wb</b><br>Extension .jar should remain as well.                                        |
| Step 3 | Copy the two jar files into the modules directory of your Niagara Work Bench.                                                                                                |
| Step 4 | Restart your Work Bench.                                                                                                    |
| Step 5 | After restarting, the file should appears in the list of available software, which can be shown clicking on the Software Manager section of the Platform of your Work Bench. |

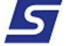

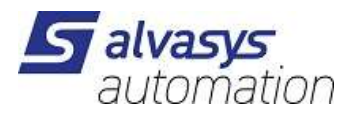

### Installing the driver into the JACE/HAWK unit

| Step 1 | Through the <b>Work</b> Bench get connected to a JACE/HAWK running unit.                                      |  |  |  |  |
|--------|----------------------------------------------------------------------------------------------------|--|--|--|--|
| Step 2 | Transfer the <b>ALVASYS-DR-AKIP</b> module into the unit under the folder <b>modules</b> .                    |  |  |  |  |
|        | This can be done by activating the standard Tridium procedure for software upgrading or simply                |  |  |  |  |
|        | copying the jar files by the File Transfer Client procedure, available under the list of the                  |  |  |  |  |
| Step 3 | Platform options in your Work Bench.                                                                          |  |  |  |  |
|        | Destination directory inside the Jace8000 is: /opt/niagara/modules                                            |  |  |  |  |
|        | For further details on how to transfer files from <b>Work</b> Bench to JACE/HAWK units, refer to the official |  |  |  |  |
|        | Tridium documentation.                                                                                        |  |  |  |  |
| Step 4 | After copying the driver into the JACE/HAWK unit, force a reboot.                                             |  |  |  |  |

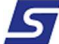

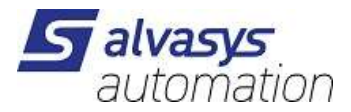

## 6 Example of installation and configuration

In order to fully explaining the hardware/software installation, the examples included in this manual refer to a system running at ALVASYS testing labs.

The following figures show the network architecture and physical connections:

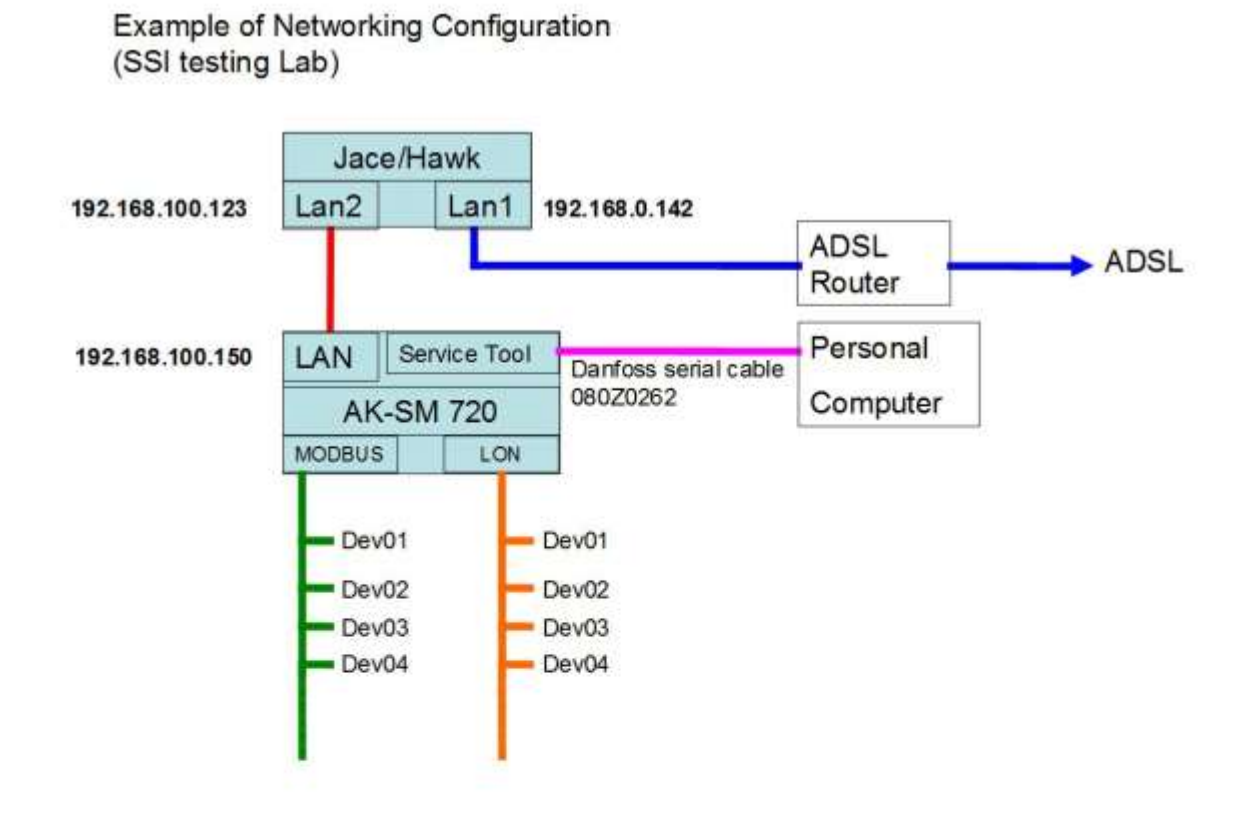

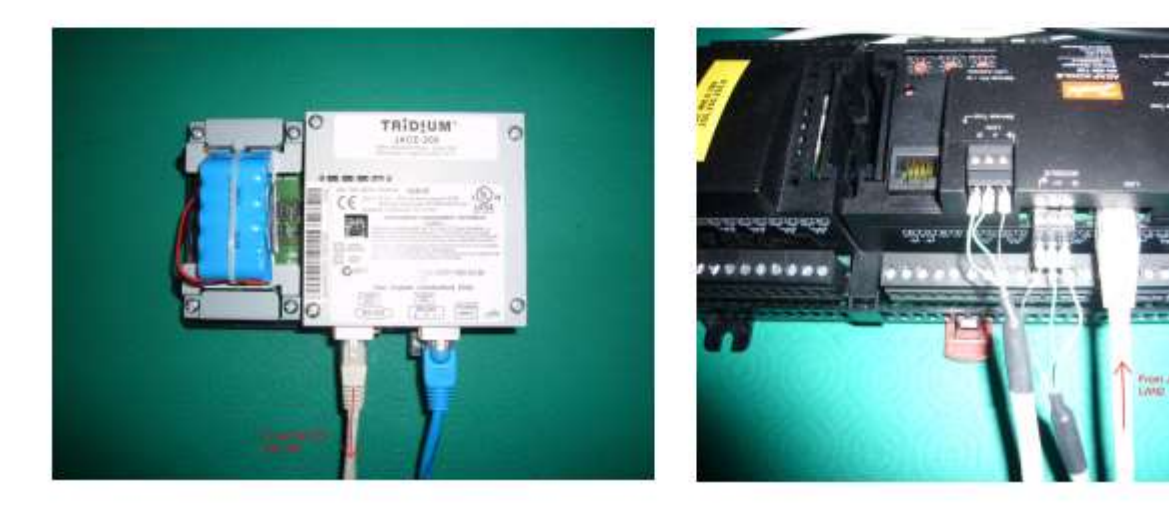

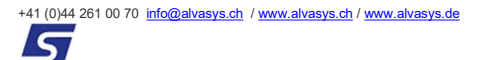

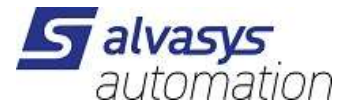

## 7 Danfoss AK-SM 720 System Manager configuration

Before proceeding with the configuration of the driver, a re-direction of the communication messages has to be completed at AK-SM 720 level.

According to the proposed scheme, the following figures show how to change the destination of the AK-SM 720 messages:

1. Get connected to the AK-SM 720 by means of the Danfoss Service Tool software and open the Configuration Menu:

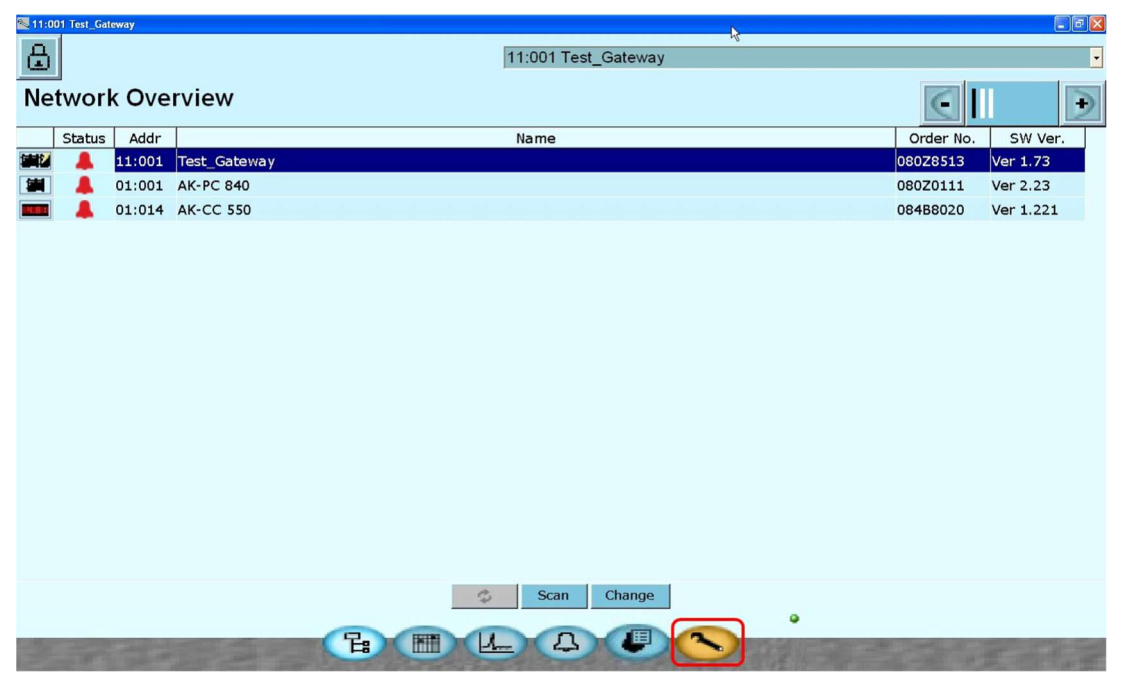

2. Select the Destinations options

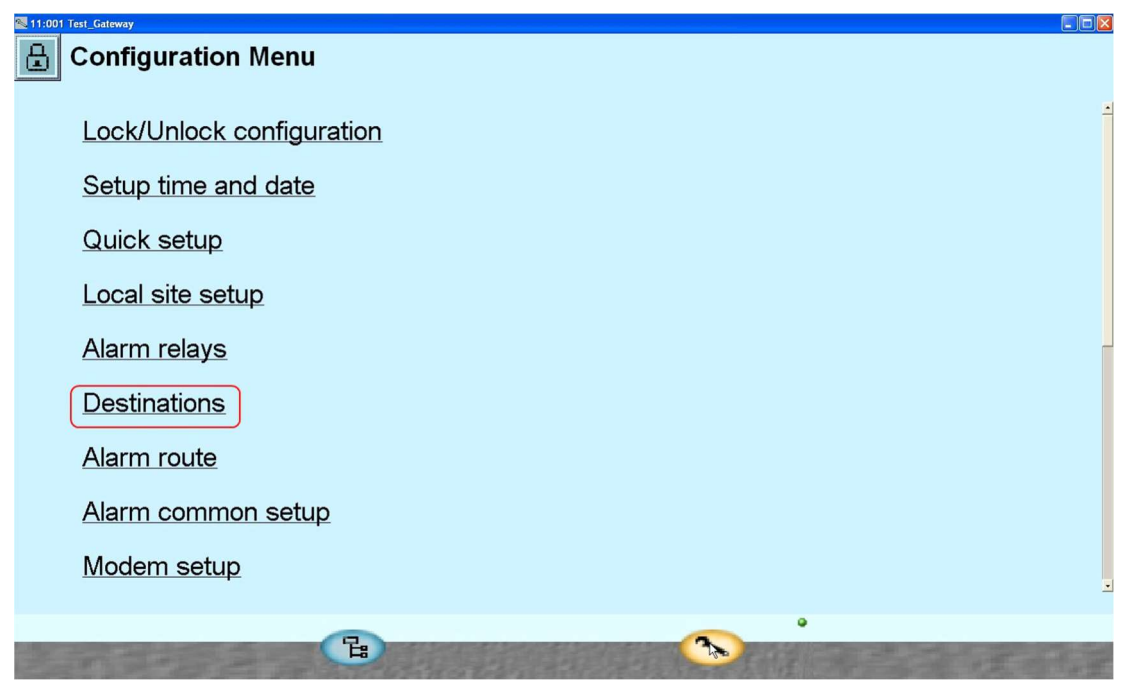

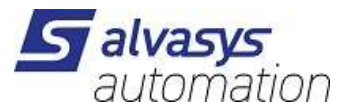

3. Define a new destination according to the Danfoss rules (Destination 1 in the proposed example)

| National Stateway |                   |
|-------------------|-------------------|
| Destinations      |                   |
|                   |                   |
| Name              |                   |
| Destination 1     |                   |
| default           |                   |
| Local Pc          |                   |
|                   |                   |
|                   |                   |
| 5                 |                   |
|                   |                   |
|                   | New Change Delete |
|                   | <u> </u>          |

4. By means of the "Change" button, modify the various options according to the following figure:

| 11:001 Test_Gateway   |                                                         |
|-----------------------|---------------------------------------------------------|
| Destination           |                                                         |
| Destination 1 setup   |                                                         |
|                       |                                                         |
| Name                  | Destination 1                                           |
| Connection type       | IP channel                                              |
| lp host name          | IP address of the Jace/Hawk lan2 port (192.168.100.123) |
| Pass code             | 123                                                     |
| Use as alarm receiver | Yes                                                     |
| Send alarms           | Enabled                                                 |
|                       |                                                         |
|                       |                                                         |
|                       |                                                         |
|                       |                                                         |
|                       |                                                         |
| the state of the      |                                                         |

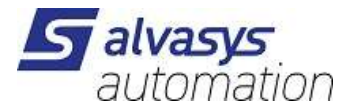

## 8 Driver configuration

Installing the Sse DNIP Network

The first step of the driver configuration is the installation of the "SseDnipGatewayNetwork" under the station

running in the Jace/Hawk unit.

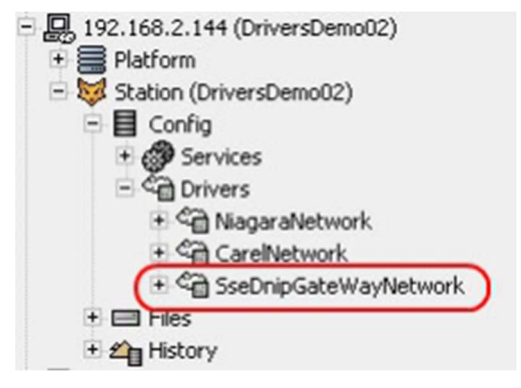

A simple way to complete this task is to open the palette named "sseDnip" (see figure below), select the "SseDnipGatewayNetwork" component and drag and drop it under the "Drivers" folder of the running station.

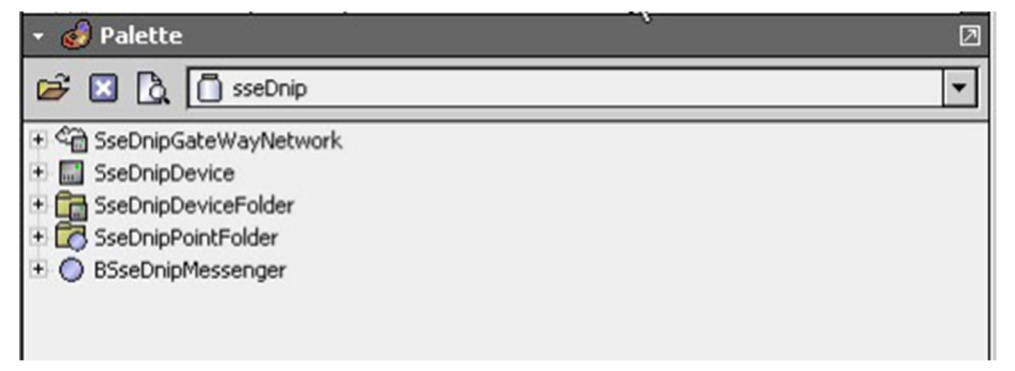

As alternative, the standard method of adding network can be adopted, selecting the Driver folder of the running station and clicking the "New" button provided for networks addition. Then follow the standard Tridium rules to complete the task.

Configuring the driver details

To proceed with this task, right click on the "SseDnipGatewayNetwork" and open its "Property Sheet".

This will appear as the following figure:

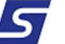

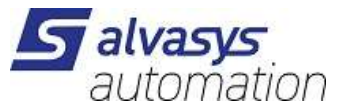

| SseDnipGateWayNetwork     |                                                                                                    |  |  |  |  |  |  |
|---------------------------|----------------------------------------------------------------------------------------------------|--|--|--|--|--|--|
| 💷 🔘 Enabled               | ◯ true ▼                                                                                                    |  |  |  |  |  |  |
| 🔄 🔘 Fault Cause           |                                                                                                    |  |  |  |  |  |  |
| 🛨 🔣 Health                | Ok [01 feb 2013 13:21 CET]                                                                                                    |  |  |  |  |  |  |
| 🗉 🔔 Alarm Source Info     | Alarm Source Info                                                                                                    |  |  |  |  |  |  |
| 🛨 🔣 Monitor               | Ping Monitor                                                                                                    |  |  |  |  |  |  |
| 🖃 🗞 Tuning Policies       | Tuning Policy Map                                                                                                    |  |  |  |  |  |  |
| 크 🗞 Default Policy 🛛 Tur  | ning Policy                                                                                                    |  |  |  |  |  |  |
| 💷 🔘 Min Write Time        | 00000h 00m 00s + [0ms - +inf]                                                                                                    |  |  |  |  |  |  |
| 💷 🔘 Max Write Time        | 00000h 00m 00s + [0ms - +inf]                                                                                                    |  |  |  |  |  |  |
| 💷 🔘 Write On Start        | Sector Sector Se |  |  |  |  |  |  |
| 💷 🚫 Write On Up           | ● false ▼                                                                                                    |  |  |  |  |  |  |
| 💷 🔘 Write On Enable       | d 💽 false 💌                                                                                                    |  |  |  |  |  |  |
| 💷 🔘 Stale Time            | 00000h 00m 00s + [0ms - +inf]                                                                                                    |  |  |  |  |  |  |
| 🛨 💮 Background Processor  | Ddf Worker                                                                                                    |  |  |  |  |  |  |
| 🖃 🍘 Communicator          | Sse Dnip Communicator                                                                                                    |  |  |  |  |  |  |
| 🖭 🔘 Transmitter           | Ddf Tcp Transmitter                                                                                                    |  |  |  |  |  |  |
| Receiver                  | Sse Dnip Receiver                                                                                                    |  |  |  |  |  |  |
| 🌃 🗌 🔘 Response Timeo      |                                                                                                    |  |  |  |  |  |  |
| 🔄 🔘 Num Frames Rec        | eived 249211 [0 - max]                                                                                                    |  |  |  |  |  |  |
| 🖭 🔘 Transaction Manager   | Ddf Single Transaction Mgr                                                                                                    |  |  |  |  |  |  |
| 표 흫< Poll Scheduler       | Ddf Poll Scheduler                                                                                                    |  |  |  |  |  |  |
| 🖭 🔘 Unsolicited Mgr       | Ddf Null Unsolicited Mgr                                                                                                    |  |  |  |  |  |  |
| 📃 🔘 Network Interface     | [*** Default Local Host ***]                                                                                                    |  |  |  |  |  |  |
| ∃ ≰]: Tcp Ip Comm         | 192.168.100.150:1041                                                                                                    |  |  |  |  |  |  |
| 🖃 🔘 Destination Addr      | ess Ddf Ip Address Port                                                                                                    |  |  |  |  |  |  |
| 💷 🔘 Ip Address            | 192.168.100.150 IP address of the AK-720 gateway                                                                                                    |  |  |  |  |  |  |
| 🗌 🔘 Ip Port               | 1041                                                                                                    |  |  |  |  |  |  |
| 🗌 🔘 Socket Connectio      | on Timeout 00000h 00m 30.000s + [1ms - +inf]                                                                                                    |  |  |  |  |  |  |
| 1 O Discovery Preferences | Sse Dnip Device Discovery Preferences                                                                                                    |  |  |  |  |  |  |
| 💷 🔘 Gateway Address       | 11:001 Network address of the AK 720 gateway                                                                                                    |  |  |  |  |  |  |
| 💷 🔘 Site Name             | HM SM720                                                                                                    |  |  |  |  |  |  |
| Destination               | DanfossService                                                                                                    |  |  |  |  |  |  |

The values proposed refer to the units running in our lab, according to the proposed scheme, shown in par. 2 of this document. Be sure that your configuration complies to the highlighted options and save it.

5

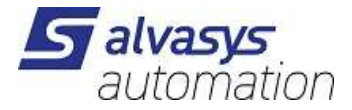

#### Configuring the TCP/IP options in the Jace/Hawk unit

The following settings have to be defined in order to use the second LAN port of the Jace/Hawk unit to

communicate with the AK-CC 720 via TCP/IP communication standard.

In order to do that, select the TCP/IP option under the Platform folder in the running Jace/Hawk.

| Platform                      |                                                                            | objects |
|-------------------------------|----------------------------------------------------------------------------|---------|
| Name                          | Description                                                                | ₽       |
| Application Director          | Control applications and access console output                             |         |
| C DDNS Configuration          | Configure the way DDNS operates.                                           |         |
| Dialup Configuration          | Configure the way the remote host uses dialup networking                   |         |
| 👌 Distribution File Installer | Install distribution files to the remote host                              |         |
| File Transfer Client          | Transfer files to and from the remote host                                 |         |
| S GPRS Modem Configuration    | Configure and Monitor GPRS modem                                           |         |
| A Lexicon Installer           | Install lexicons to support additional languages                           |         |
| License Manager               | Manage licenses and certificates                                           |         |
| Platform Administration       | Update the platform daemon's port or credentials, or set its date and time |         |
| 🔛 Sedona Manager              | Install and manage Sedona applications                                     |         |
| 📋 Software Manager            | Install software to the remote host                                        |         |
| Station Copier                | Transfer stations to and from the remote host                              |         |
| CP/IP Configuration           | Manage the host's TCP/IP settings                                          |         |
| Remote File System            | The remote host's file system                                              |         |

Configure the IP setting of the LAN 2 port of the Jace/Hawk unit, according the values of your network.

| Hostname      | localhost                                                                                                    |
|---------------|----------------------------------------------------------------------------------------------------|
| Hosts File    | Ŧ                                                                                                    |
| DNS Domain    | 192.168.2.1                                                                                                    |
| IPv4 Gateway  | 192.168.2.1                                                                                                    |
| DNSv4 Servers | 192.168.2.1<br>◆ × 介 畏                                                                                                    |
|               | Interface 1 🛣                                                                                                    |
| Interfaces    | ID     en0       Description     Onboard Ethernet Adapter en0       Physical Address     Unavailable       Adapter Enabled     ✓ Enabled       IPv4 Settings     IPv6 Settings       DHCPv4     Enabled       IPv4 Address     192.168.2.144       IPv4 Subnet Mask     255.255.255.0       DHCPv4 server     n/a |
|               | DHCPv4 Lease Granted n/a DHCPv4 Lease Expires n/a Interface 2                                                                                                    |
|               | ID eni                                                                                                    |
|               | Description Onboard Ethernet Adapter en1 Physical Address - Linavalable                                                                                                    |
|               | Adapter Enabled 🕑 Enabled                                                                                                    |
|               | IPv4 Settings                                                                                                    |
|               | IPv4 Address         192.168.100.123           IPv4 Subnet Mask         255.255.0                                                                                                    |
|               |                                                                                                    |
|               | Refresh Save Audit                                                                                                    |

The values proposed hereafter refer to the example used in this document.

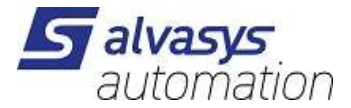

Save the settings.

At this stage a system reboot will be requested by the system.

After rebooting and if the settings are correct, you should get on "OK" status in the Health of the Network.

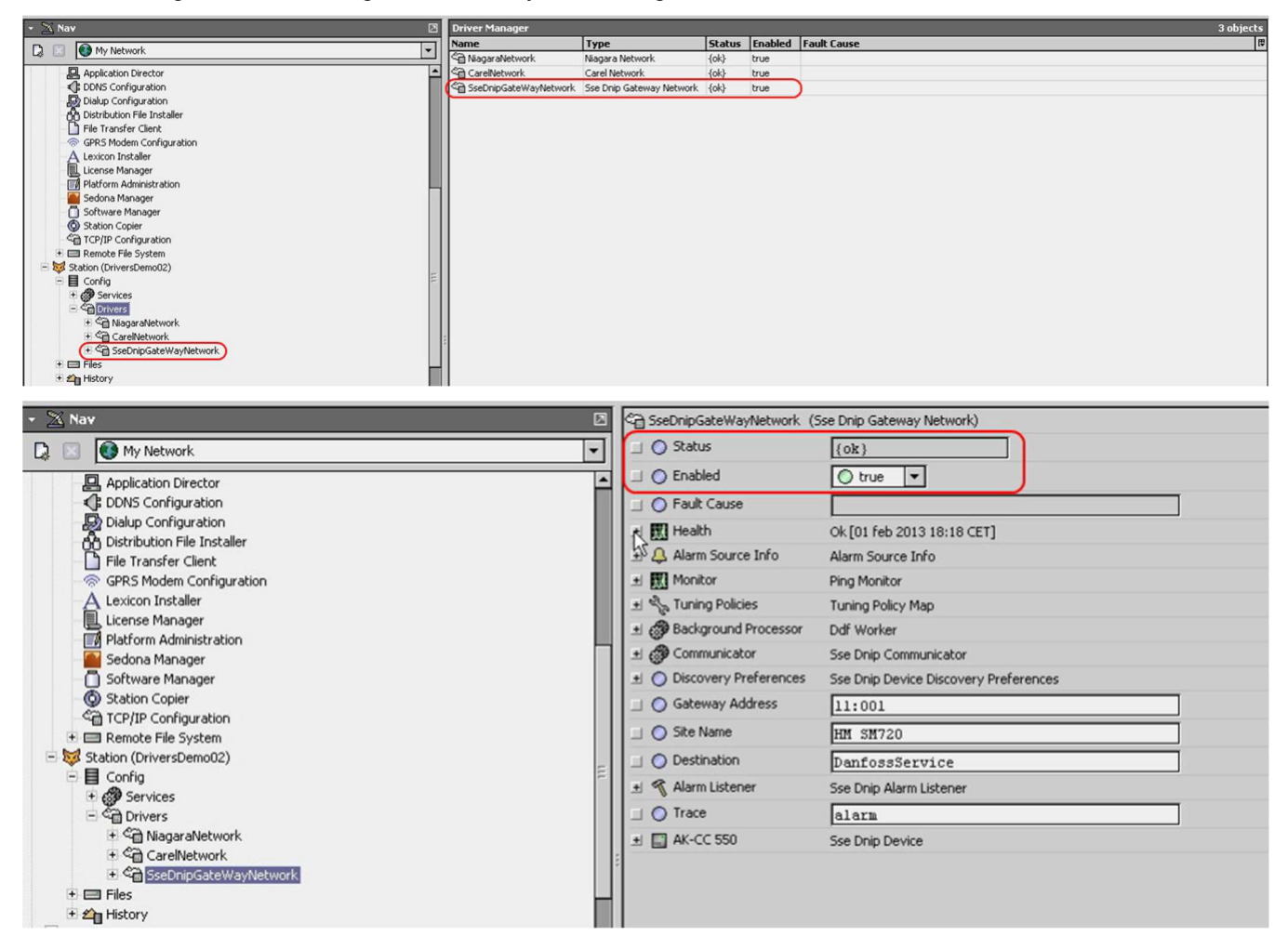

5

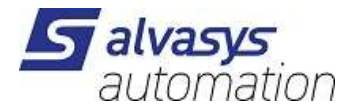

# 9 Discovering devices

After completing successfully the network configuration, a discovery of the devices connected to the network is poalvasysble. In order to complete this task, click on the "SseDnipGatewayNetwork" and select the push button marked

"Discovery", as shown in the following pictures:

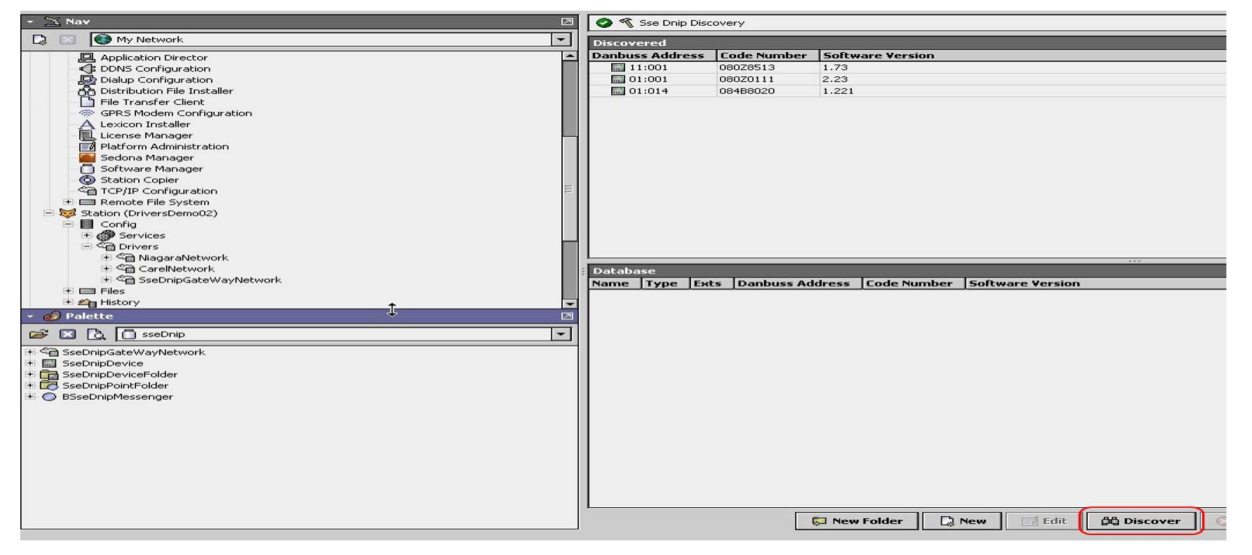

The discovered points can be added to the database of the Jace/Hawk unit as displayed:

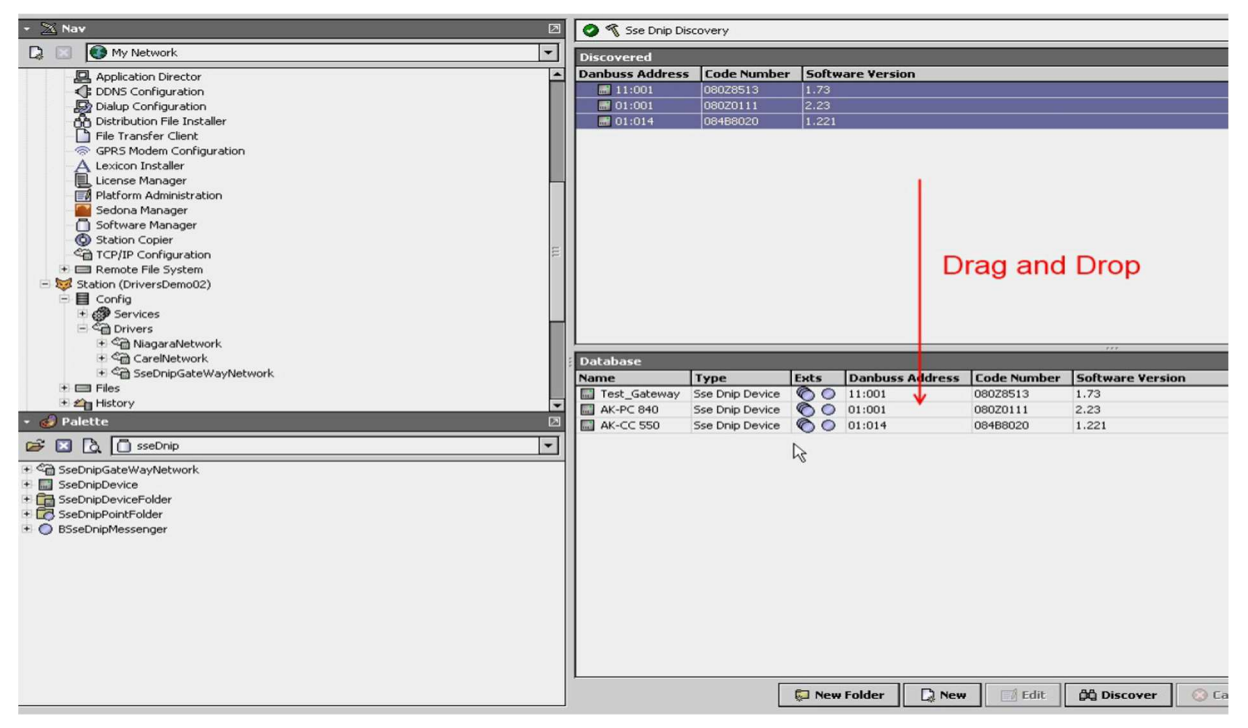

**IMPORTANT:** The driver is able to read and associate to any discovered device its own Network Address aalvasysgned in the Danfoss network, the original Danfoss product code number and the Danfoss software version

running on it.

This is particularly useful while configuring huge sites because the process is totally automatic and error free. Note: The driver discovers the gateway as well and claalvasysfy it automatically as such.

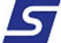

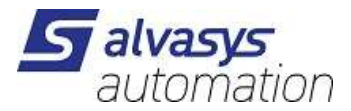

# **10 Discovering points**

A similar process can be activated to discover points for each device added to the database.

For every discovered device, the driver creates a specific folder with sub-folders with the name of the discovered device. After opening the directory of the device, it is poalvasysble to see the sub-directories and in particular the one

dedicated to points. The following figure is self explaining.

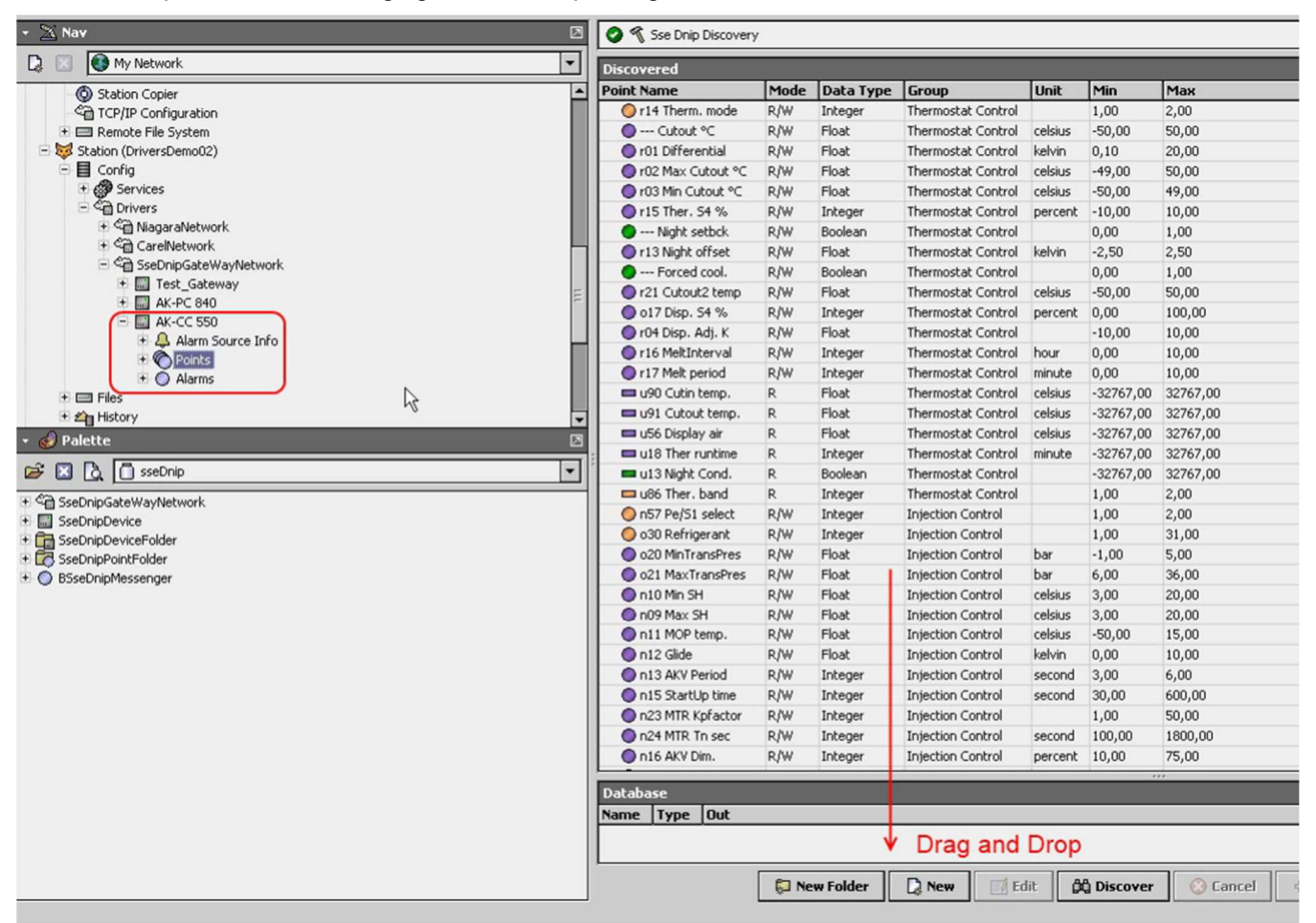

All the points of the device can be automatically discovered by clicking the button "Discover" and then dragged and dropped the desired ones into the Point database of the device.

**IMPORTANT:** all the devices are generated according to Danfoss specifications. Particularly they have the same Point Name as in the original Danfoss device, Data Type, Group according to Danfoss documentation, Unit of Measurements and real-time values.

Some points like the set-points have read-write characteristics and this allow their remote management by means of the Tridium technology.

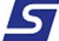

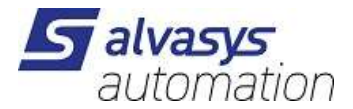

## **11 Configuration**

To perform point discovery the driver uses the "alvasysAklp" folder on the Jace. This folder has to be created and the

templates have to be copied into it as the picture shows.

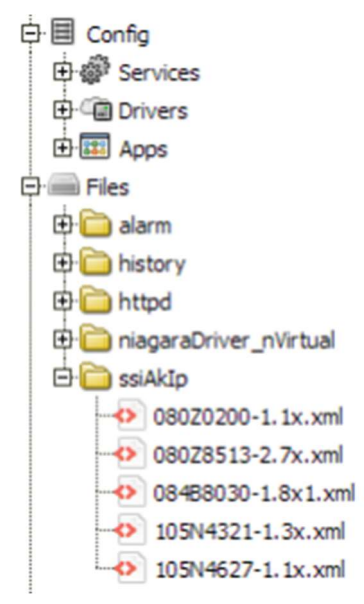

The point discovery shows groups. These are expandable and show the points under the groups.

| 1       | 🕑 🐔 Ssi Adap Kool I P Discovery Success 🔌 🔞 |      |           |                                  |        |      |          | $\odot$ |          |
|---------|---------------------------------------------|------|-----------|----------------------------------|--------|------|----------|---------|----------|
| Discove | viscovered 248 objects                      |      |           |                                  |        |      |          |         |          |
| Point N | ame                                         | Mode | Data Type | Group                            | Unit   | Min  | Max      |         | <b>₽</b> |
|         |                                             |      |           |                                  |        |      |          |         |          |
|         | Ctrl function                               | R/W  | Boolean   | Defrost groups - Defrost group 8 |        | 0.00 | 1.00     |         |          |
|         | Manuel start                                | R/W  | Boolean   | Defrost groups - Defrost group 8 |        | 0.00 | 1.00     |         |          |
|         | Coordinated defrost                         | R/W  | Boolean   | Defrost groups - Defrost group 8 |        | 0.00 | 1.00     |         |          |
|         | Start via DI                                | R/W  | Boolean   | Defrost groups - Defrost group 8 |        | 0.00 | 1.00     |         | 111      |
|         | 📼 Status DI override                        | R    | Boolean   | Defrost groups - Defrost group 8 |        | 0.00 | 1.00     |         |          |
|         | Last duration time                          | R    | Integer   | Defrost groups - Defrost group 8 | minute | 0.00 | 65536.00 |         |          |
|         | 📼 DI override status                        | R    | Boolean   | Defrost groups - Defrost group 8 |        | 0.00 | 1.00     |         |          |
|         | <ul> <li>Defrost status</li> </ul>          | R    | Boolean   | Defrost groups - Defrost group 8 |        | 0.00 | 1.00     |         |          |
|         |                                             |      |           |                                  |        |      |          |         |          |
| E C     |                                             |      |           |                                  |        |      |          |         | M        |

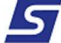